## Регистрация электронного ящика на почтовом сервере ВГУЭС

Все зарегистрированные пользователи портала ВГУЭС могут получить бесплатный почтовый ящик на почтовом сервере ВГУЭС. Для регистрации необходимо:

- 1. Запустить Интернет-броузер и набрать адрес сайта ВГУЭС <u>http://www.vvsu.ru/</u> и выбрать Раздел Обучающимся
- 2. Далее выбрать пункт «Регистрация нового пользователя ВГУЭС и смена пароля».

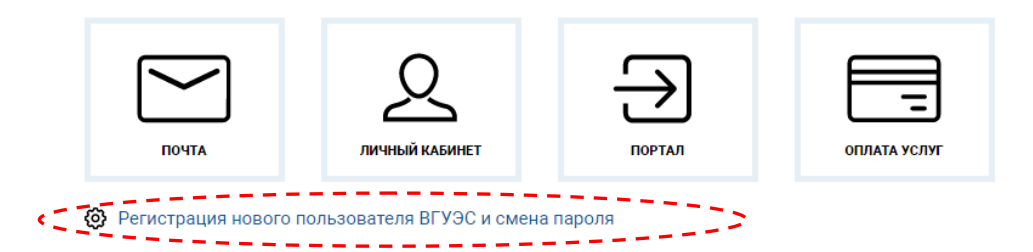

3. Далее выбрать пункт «Регистрация электронной почты»

| Pe     | гистрация                                                              |
|--------|------------------------------------------------------------------------|
| РЕГИ   | СТРАЦИЯ АБИТУРИЕНТОВ И ЗАПОЛНЕНИЕ ON-LINE ЗАЯВЛЕНИЯ                    |
| Регист | рация и подача заявления на поступление on-line. Высшее образование    |
| Регист | рация и подача заявления on-line. Среднее профессиональное образование |
| РЕГИ   | СТРАЦИЯ                                                                |
| Регист | рация нового пользователя ВГУЭС                                        |
| Регист | рация родителя студента                                                |
| Регист | рация нового внешнего пользователя                                     |
| Регист | рация электронной почты                                                |
| Регист | рация jabber-аккаунта                                                  |
| CMEH   | НА ПАРОЛЯ                                                              |
| Смени  | ть пароль (студент, сотрудник)                                         |
| Смени  | ть пароль (внешний пользователь)                                       |

4. Процесс регистрации электронной почты включает 2 шага.

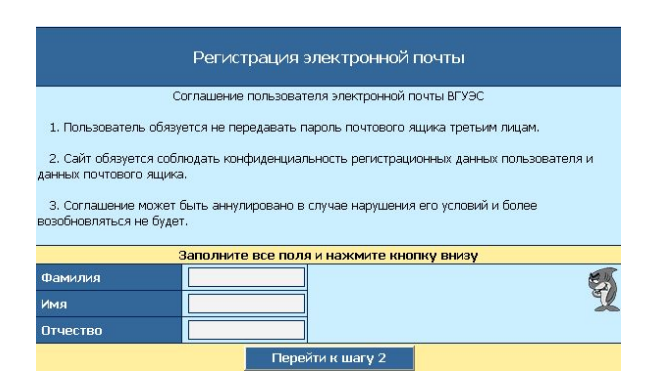

На первом шаге необходимо ввести Фамилию, Имя, Отчество.

5. В следующем окне ввести в поле **Логин пользователя** и **Пароль пользователя**, которые были получены при первой регистрации на портале.

В поле E-mail система автоматически предлагает готовое имя учетной записи электронной почты с маской: Имя.Фамилия. Пустое поле оставлено для того, чтобы пользователь по своему желанию мог добавить дополнительные символы. Это поле можно оставить незаполненным. В этом случае, полученный электронный адрес на почтовом сервере ВГУЭС имеет в общем виде следующий вид: <u>Имя.Фамилия@vvsu.ru</u>

| Регистрация электронной почты. Шаг 2                                                                     |                        |  |  |  |  |
|----------------------------------------------------------------------------------------------------|------------------------|--|--|--|--|
| При регистрации необходимо указывать все запрашиваемы данные, иначе<br>регистрация произведена не будет. |                        |  |  |  |  |
| Нужно заполнить все поля                                                                                 |                        |  |  |  |  |
| Фамилия                                                                                                  | Корзов                 |  |  |  |  |
| Имя                                                                                                    | Сергей                 |  |  |  |  |
| Отчество                                                                                                 | Гаральдович            |  |  |  |  |
|                                                                                                    |                        |  |  |  |  |
| Логин пользователя                                                                                       | sfbxdfbdbdfb           |  |  |  |  |
| Пароль пользователя                                                                                      | ****                   |  |  |  |  |
|                                                                                                    | Ð                      |  |  |  |  |
| Имя E-mail                                                                                               | Sergey.Korzov @vvsu.ru |  |  |  |  |
| Пароль E-mail                                                                                            | ******                 |  |  |  |  |
| Проверка Пароля E-mail                                                                                   | *****                  |  |  |  |  |
| Зарегистрироваться                                                                                       |                        |  |  |  |  |

В поля Пароль E-mail и проверка Пароля E-mail ввести пароль для электронной почты.

Правила написания пароля те же, что и при регистрации на портале:

- количество символов в пароле более 3, но менее 20;
- символы разрешены только латинского алфавита;
- пробелы и спецсимволы (~`!»№;%:?\*()\_-=+\/}{|) запрещены.

## Примечание.

Разрешается для удобства иметь пароль электронной почты такой же, как и пароль входа на портал ВГУЭС.

6. Нажать кнопку «Зарегистрироваться»

Переписать в записную книжку или сотовый телефон полученный адрес электронной почты и пароль.

## Вход на почтовый на почтовый сервер ВГУЭС

- 1. Запустить Интернет-броузер и ввести адрес Интернет-страницы портала ВГУЭС <u>http://www.vvsu.ru</u>
- 2. В верхнем горизонтальном меню выбрать раздел Почта.

| Имя пользователя | vladimir.petrov |  |
|------------------|-----------------|--|
| Пароль           | ******          |  |

 Ввести Имя и Пароль вашей учетной записи на почтовом сервере и нажать кнопку Войти. Имя пользователя - это левая часть почтового адреса студента, располагающаяся перед знаком @.

Например: в адресе <u>vladimir.petrov@vvsu.ru</u> берется левая часть vladimir.petrov.

## Интерфейс почтовой программы

Работа с данной почтовой программой ни чем не отличается от аналогичных известных почтовых программ.

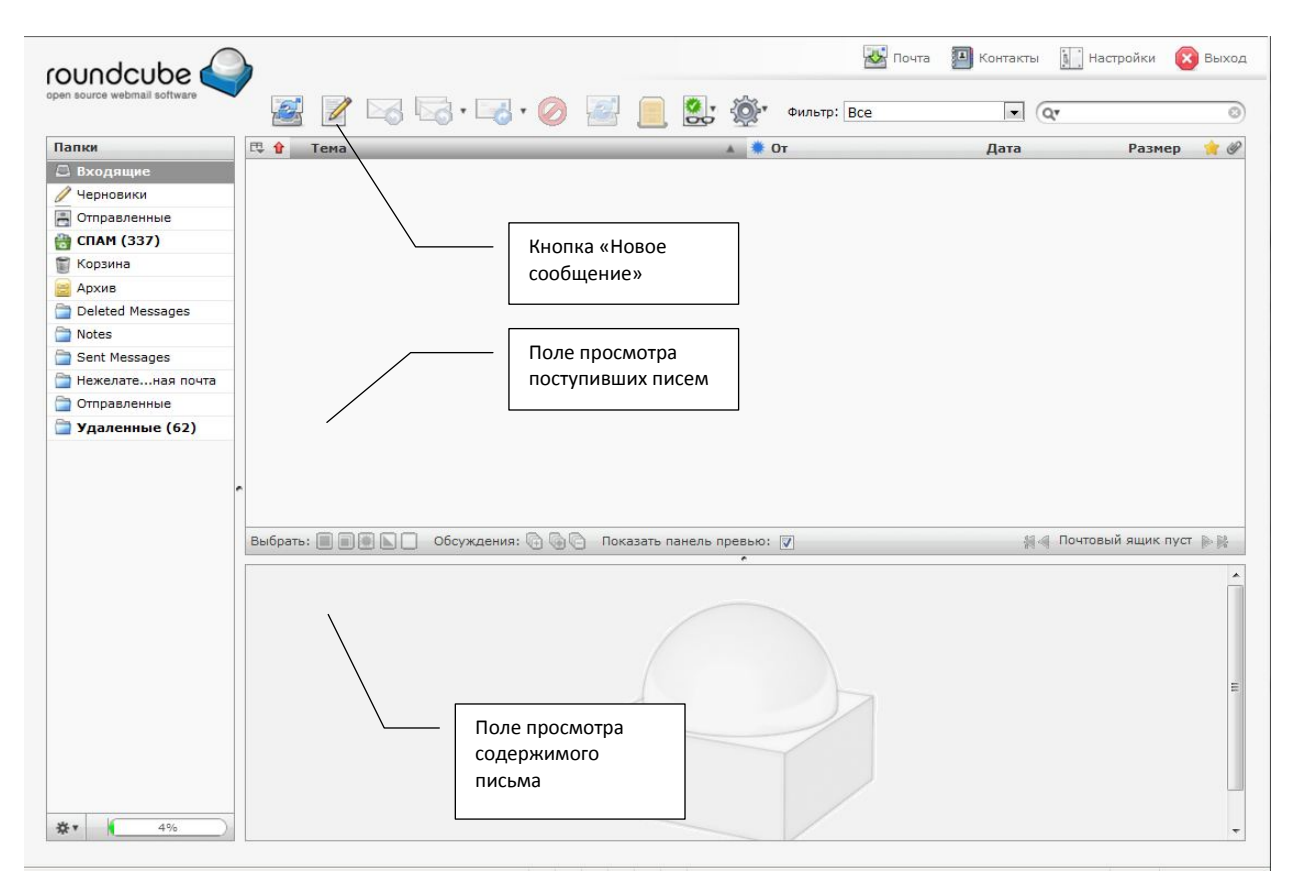

Окно отправляемого сообщения

| Поле почтовый    |
|------------------|
| адрес получателя |
|                  |

| roundcube                    | 🔀 Почта 🗾 Контакты 🚺 Настройки 🔞 Выход                                                                     |
|------------------------------|----------------------------------------------------------------------------------------------------|
| open source webmail software | 🔶 🖳 Alfo · 🖉 🐋 🅸 ·                                                                                         |
| Вложения                     | От sergey.korzov@vvsu.ru 🗸 Изненить данные                                                                 |
|                              | Komy distanse@vvsu.ru                                                                                      |
|                              | Копия   Скрытая копия   Кому ответить   Добавить Followup-To                                               |
|                              | Тема Запрос учебного плана                                                                                 |
|                              | Петров Владимир Олегович<br>* Группа ЗДБЮП-12-1<br>Прошу выслать следующие документы:                      |
|                              | 1. График учебного процесса на 2012-2013 учебный год<br>2. Индивидуальный учебный план<br>Поле Тема письма |
| +                            | Отправить сейчас Отмена Редактор Текст -                                                                   |
|                              | Окно текста<br>отправляемого<br>сообщения                                                                  |

В поле «Почтовый адрес получателя» требуется точная безошибочная запись. Любая ошибка в этом поле приводит к ошибке и невозможности доставить сообщение до адресата.

Поле «Тема письма» является обязательным для заполнения! В это поле вводится краткая информация о содержимом письма. Незаполненное поле признак неважения к адресату.

Если забыт пароль электронной почты, то можно воспользоваться сервисом «Смена пароля (студент/сотрудник) на портале ВГУЭС